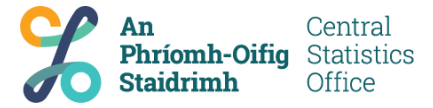

## Moving 2FA to New Mobile Phone

1. In your browser, navigate to <u>https://aka.ms/mfasetup</u>

| New tab                    | × +                    |                      |                               |                        |                   |               |                           | – ø ×   |
|----------------------------|------------------------|----------------------|-------------------------------|------------------------|-------------------|---------------|---------------------------|---------|
| $\leftarrow \rightarrow o$ | https://aka.ms/mfasetu | þ                    |                               |                        |                   |               |                           | ۰۰۰ 😩 🗎 |
|                            |                        |                      |                               |                        |                   |               |                           | ۵       |
|                            |                        |                      |                               | Micros                 | oft               |               |                           |         |
|                            |                        |                      |                               |                        |                   |               |                           |         |
|                            |                        |                      | Search the web                |                        |                   | <u>م</u>      |                           |         |
|                            |                        |                      |                               | ^                      |                   |               |                           |         |
|                            |                        |                      |                               | +                      |                   |               |                           |         |
|                            |                        |                      |                               |                        |                   |               |                           |         |
|                            |                        |                      |                               |                        |                   |               |                           |         |
|                            |                        |                      |                               |                        |                   |               |                           |         |
|                            |                        |                      |                               |                        |                   |               |                           |         |
|                            |                        |                      |                               |                        |                   |               |                           |         |
|                            | My                     | Feed Personalise Con | onavirus Top Stories Entertai | ment Just the News Spo | rt Property Money | Lifestyle ··· | powered by Microsoft News |         |

2. Enter your CSO Email Address as your username e.g. joe.bloggs@cso.ie, then click Next.

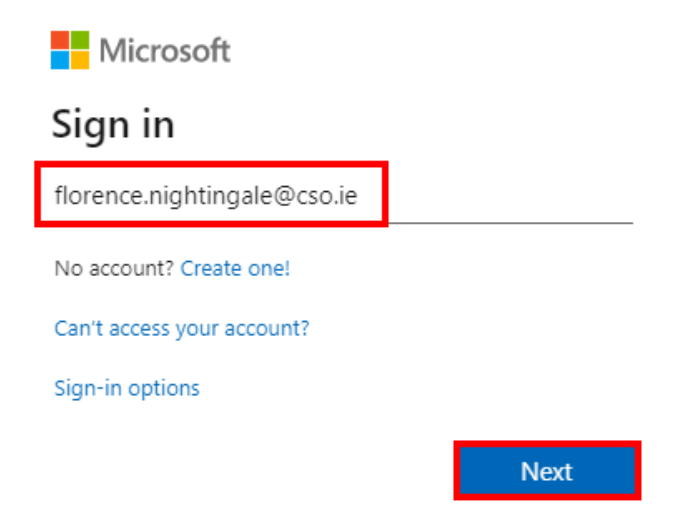

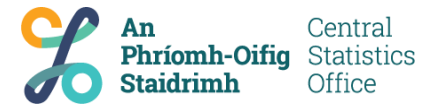

3. Enter your CSO Network Password, then click Sign In.

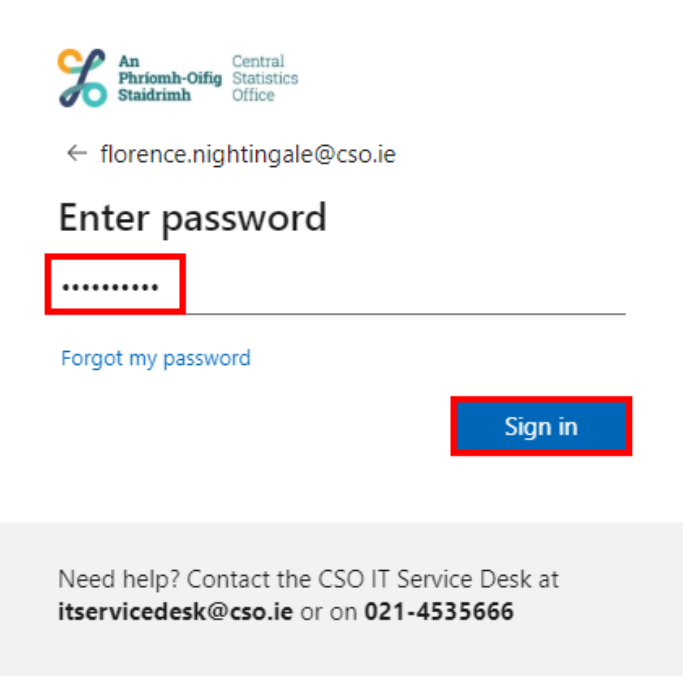

4. Open the Microsoft Authenticator phone app on your <u>current mobile phone</u>. Click on your CSO account to display the six-digit code. Enter the six-digit code currently displayed in the Microsoft Authenticator phone app into the Enter Code box on your home device screen, then click **Verify**.

| An Central<br>Phriomh-Oifig<br>Staidrimh                                                |
|-----------------------------------------------------------------------------------------|
| florence.nightingale@cso.ie                                                             |
| Enter code                                                                              |
| Please type in the code displayed on your<br>authenticator app from your device         |
| 131836                                                                                  |
| More information                                                                        |
| Cancel Verify                                                                           |
|                                                                                         |
| Need help? Contact the CSO IT Service Desk at<br>itservicedesk@cso.ie or on 021-4535666 |

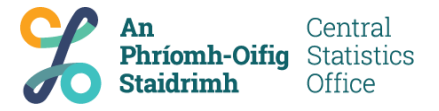

5. Remove any existing Authenticator App entries by clicking **Delete** beside each entry. Please note, there may be only one entry.

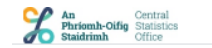

florence.nightingale@cso.ie | ?

## Additional security verification

When you sign in with your password, you are also required to respond from a registered device. This makes it harder for a hacker to sign in with just a stolen password. View video to know how to secure your account

what's your preferred option?

We'll use this verification option by default.

Use verification code from app o  $\checkmark$ 

how would you like to respond?

Set up one or more of these options. Learn more

| Authenticator     | app or Token           | Set up Authenticator app                  |
|-------------------|------------------------|-------------------------------------------|
| Authenticator app | Delete                 |                                           |
| Authenticator app | Delete                 |                                           |
|                   |                        |                                           |
|                   | cancel                 |                                           |
| Your phone number | s will only be used fo | r account security. Standard telephone ar |

©2020 Microsoft Legal | Privacy

6. Wait for the process to complete, then repeat for any additional entries (if required).

Deleting authenticator app

Please wait for the operation to complete.

7. When you delete the last entry, you may receive an error, this can be ignored. Close your browser window.

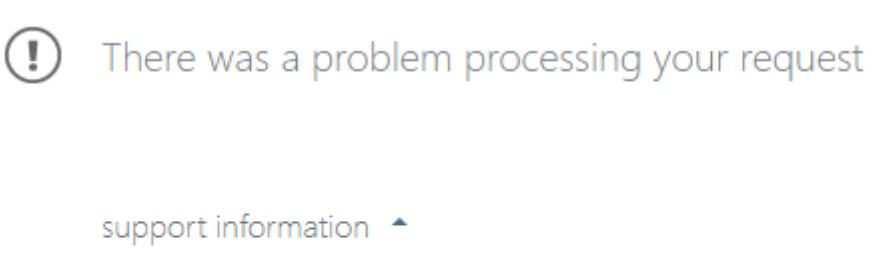

CORRELATION ID: WEU#9deeeaab-af89-49e2-a271-38b98eba8d93 ERROR CODE: 0

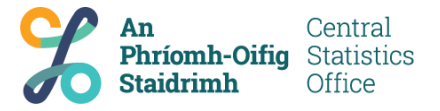

8. On your <u>current mobile phone</u>, open the Microsoft Authenticator phone app and click on your CSO account, then click **Remove Account**.

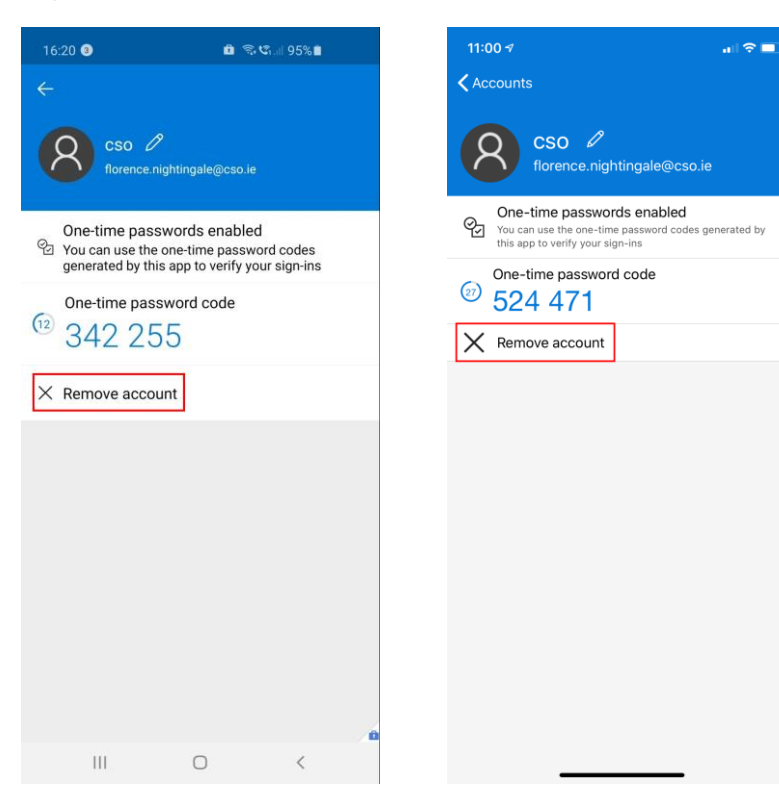

9. On Android = click **Remove Account** On iOS = click **Continue** 

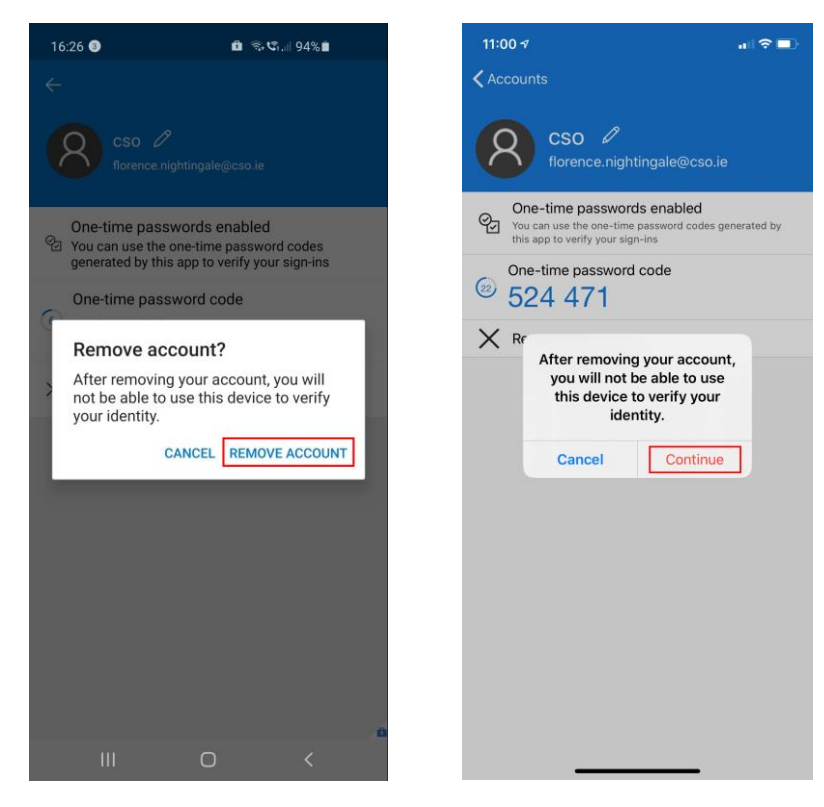

10. Navigate to <u>https://www.cso.ie/en/media/csoie/staffnews/2FA\_Instructions\_V1.2.pdf</u> and follow the instruction on how to set up 2FA on your <u>new mobile phone</u>.